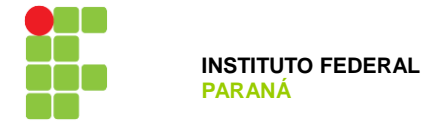

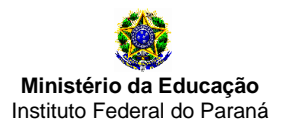

## TUTORIAL PARA SUMISSÃO DOS PLANOS DE TRABALHO NO SEI

1º Passo: efetuar o login no SEI (https://sei.ifpr.edu.br/)

2º Passo: Após o acessar o SEI certifique-se de selecionar o perfil "CC/JACAREZINHO"

| INSTITUTO FEDERAL DO PARANÁ |                           |                |             |
|-----------------------------|---------------------------|----------------|-------------|
| sei                         | Para saber+ Menu Pesquisa | CC/JACAREZINHO | 🔹 🥂 🕺 🔊 🕈 🕈 |
| Controle de Processos       | Controle de Processos     |                |             |
| Iniciar Processo            |                           |                |             |
| Retorno Programado          | 📇 🎜 其 🎶 🖿 😒 🛝 📄           |                |             |
| Pesquisa                    |                           |                |             |

### 3º Passo: Clique em "Iniciar Processo"

| INSTITUTO FEDERAL DO PARANÁ                                                 | Para saber+ Menu Pesquisa                | CC/JACAREZINHO | ▼ ☷ № ೩ /⁄ আ |
|-----------------------------------------------------------------------------|------------------------------------------|----------------|--------------|
| Controle de Processos<br>Iniciar Processo<br>Retorno Programado<br>Pesquisa | Controle de Processos<br>🛃 🌈 👯 🕡 🛅 💥 裧 ቬ |                |              |

4º Passo: Clique no botão 📀 e em seguida digite "Normas", Selecione a opção "Normas e diretrizes institucionais".

| IN STITUTO FEDERAL DO PARAN | A REFERENCE DE LE LE LE LE LE LE LE LE LE LE LE LE LE |
|-----------------------------|-------------------------------------------------------|
| sei.                        | Para saber+ Menu Pesquisa CC/JACAREZINHO 👿 🧮 🗷 🕏 🥓 到  |
| Controle de<br>Processos    | Iniciar Processo                                      |
| Iniciar Processo            | _                                                     |
| Retorno Programado          | Escolha o Tipo do Processo 💿                          |
| Pesquisa                    |                                                       |
| Base de<br>Conhecimento     | Normas e diretrizes institucionais                    |
| Textos Padrão               |                                                       |
| Modelos Favoritos           |                                                       |
| Blocos de<br>Assinatura     |                                                       |

### 5º Passo:

1º Em especificação coloque: "ANO - Plano de Trabalho Docente - SEU NOME":

ex. "2021 - Plano de Trabalho Docente - Héber Renato Fadel de Morais"

- 2º "Em classificação por Assuntos" selecione a opção "002 PLANOS, PROGRAMAS E PROJETOS DE TRABALHO"
- **3º** Em interessados, busque e selecione o seu usuário.
- 4º Selecione o opção "Público".
- 5º Clique em Salvar

## INSTITUTO FEDERAL DO PARANÁ | CAMPUS JACAREZINHO

Avenida Doutor Tito, s/n - Jardim Panorama - Jacarezinho – Paraná | CEP 86400-000 - Brasil

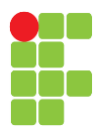

| INSTITUTO FEDERAL DO PARANA                                                      |                                                                   |                               |
|----------------------------------------------------------------------------------|-------------------------------------------------------------------|-------------------------------|
| sei.                                                                             | Para saber+ Menu Pesquisa CC/JACAREZINHO 🔽                        | == N 🔒 🥓 🗐                    |
| Controle de Processos                                                            | Iniciar Processo                                                  |                               |
| Iniciar Processo                                                                 |                                                                   |                               |
| Retorno Programado                                                               |                                                                   | <u>Salvar</u> <u>V</u> oltar  |
| Pesquisa                                                                         | Protocolo                                                         |                               |
| Base de Conhecimento                                                             | Automático                                                        |                               |
| Textos Padrão                                                                    |                                                                   |                               |
| Adelos Favoritos                                                                 |                                                                   |                               |
| Blocos de Assinatura                                                             | Tino do Processo:                                                 |                               |
| Blocos de Reunião                                                                | Normas e diretrizes institucionais                                | ×                             |
| Blocos Internos                                                                  | Ennorificação:                                                    |                               |
| Contatos                                                                         | 2010 1 - Diana da Trabalha Decente - Háber Denata Fadal da Marais | 10                            |
| Processos<br>Sobrestados                                                         | Classificação por Ass <u>u</u> ntos:                              | 1-                            |
| Acompanhamento                                                                   |                                                                   |                               |
| special                                                                          | 010.2 - REGIMENTOS REGULAMENTOS ESTATUTOS ORGANOGRAMAS ESTRUTURAS | ^                             |
| viarcadores                                                                      | 002 - PLANOS, PROGRAMAS E PROJETOS DE TRABALHO                    |                               |
| Pontos de Controle                                                               | 2º                                                                | $\sim$                        |
| =statisticas ►                                                                   | Interessados:                                                     |                               |
| Grupos 🕨                                                                         |                                                                   |                               |
|                                                                                  | HEBER RENATO FADEL DE MORAIS (heber.morais)                       | 🔼 🖉 🖉                         |
| cesse as lojas App Store ou<br>oogle Play e instale o                            | 3º                                                                |                               |
| olicativo do SEI! no seu<br>elular.                                              | ,<br>Observações desta unidade:                                   |                               |
| bra o aplicativo do SEI! e<br>ça a leitura do código<br>paixo para sincronizá-lo |                                                                   |                               |
| om sua conta.                                                                    | Nível de Acesso                                                   |                               |
|                                                                                  | Sigiloso Restrito Público 49                                      |                               |
|                                                                                  | 59                                                                | <u>S</u> alvar <u>V</u> oltar |

6º Passo: Note que neste momento o processo já foi criado, o que deve ser feito agora é incluir o plano de trabalho no

processo, para isso clique no botão 🛄 "Incluir Documento".

| INSTITUTO FEDERAL DO PARANÁ                  | Para saber+ Menu Pesquisa                                                                                                    | CC/JACAREZINHO 🔽 🇮 🛚 🎽 🥓 🗐 |
|----------------------------------------------|----------------------------------------------------------------------------------------------------|----------------------------|
| 23411.001824/2019-89     Consultar Andamento | Image: Second system       Image: Second system       Image: Second system <td< th=""><th>🕡 🛄, 🌭 🛄 🛒</th></td<> | 🕡 🛄, 🌭 🛄 🛒                 |

# 7º Passo: Busque e selecione "Plano de Trabalho"

| IN STITUTO FEDERAL DO PARANÁ                                          |                                                                    |                                    |               |
|-----------------------------------------------------------------------|--------------------------------------------------------------------|------------------------------------|---------------|
| sei                                                                   | Para saber+ Menu Pesquisa                                          | CC/JACAREZINHO                     | V III N 🗦 🥓 🗐 |
| <ul> <li>23411.001824/2019-89</li> <li>Consultar Andamento</li> </ul> | Gerar Documento<br>Escolha o T<br>Plano de Trabal<br>Plano de Trab | ipo do Documento: ©<br>no<br>palho |               |

# INSTITUTO FEDERAL DO PARANÁ | CAMPUS JACAREZINHO

Avenida Doutor Tito, s/n - Jardim Panorama - Jacarezinho – Paraná | CEP 86400-000 - Brasil

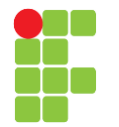

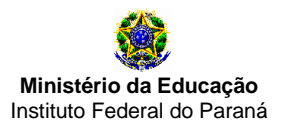

8º Passo: Já existe um modelo para o cadastro do plano de trabalho docente no SEI, para acessá-lo:

**1º** Selecione "Texto Padrão"

2º Encontre "Plano de Trabalho Docente"

3º Na descrição escreva: "Plano de Trabalho Docente"

4º Selecione a opção "Público"

5º Clique em "Confirmar Dados"

| INSTITUTO FEDERAL DO PARANÁ |                                                                |                  |
|-----------------------------|----------------------------------------------------------------|------------------|
| sei!                        | Para saber+ Menu Pesquisa CC/JACAREZINHO                       | v 🎫 N 🎗 🥓 ᆀ      |
| 23411.001824/2019-89        | Gerar Documento                                                |                  |
| Consultar Andamento         | <u>C</u> onfirmar Dados                                        | s <u>V</u> oltar |
|                             | Plano de Trabalho                                              |                  |
|                             | Texto Inicial<br>Occumento Modelo<br>Texto Padrão<br>Nenhum 19 | 2º               |
|                             | Descrição                                                      |                  |
|                             | Plano de Trabalho Docente 32                                   |                  |
|                             | Classificação por Ass <u>u</u> ntos:                           |                  |
|                             | 002 - PLANOS, PROGRAMAS E PROJETOS DE TRABALHO                 |                  |
|                             | ,<br>Observações desta unidade:                                |                  |
|                             |                                                                | l                |
|                             | Sigiloso Restrito Público 4º                                   |                  |
| < >                         | 5º Confirmar Dados                                             | <u>V</u> oltar   |

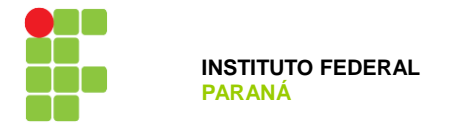

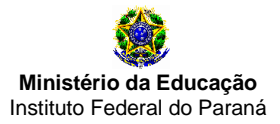

**9º Passo:** Feito isso, uma nova janela irá abrir com o modelo do Plano de Trabalho Docente, após preencher seu plano de trabalho clique em salvar e depois em assinar

| 📀 Código-Fonte 🔚 Salvar 🖌 Assinar 🔎 🎍   | 🖉 Ν Ι <u>S</u> abe X <sub>2</sub> X <sup>2</sup> \$ <sub>A</sub> \$ <sub>a</sub> ₩ · Δ· |
|-----------------------------------------|-----------------------------------------------------------------------------------------|
| 📃 🗄 🗐 🎟 🔝 🗐 🔬 🚾 💲 Zoom                  | Estilo                                                                                  |
| INSTITUTO FEDERAL<br>Paraná             | Ministério da Educação                                                                  |
|                                         |                                                                                         |
|                                         | PLANO DE TRABALHO                                                                       |
|                                         | PLANO DE TRABALHO DOCENTE                                                               |
| 1. IDENTIFICAÇÃO DO DOCENTE             |                                                                                         |
| DOCENTE:                                | SIAPE:                                                                                  |
| REGIME DE TRABALHO: (x) Dedicação Exclu | usiva () 40 h () 20 h                                                                   |
| CONTRATO: () EFETIVO () TEMPORA         | ÁRIO DATA DA CONTRATAÇÃO:                                                               |
|                                         |                                                                                         |
|                                         |                                                                                         |
| II                                      |                                                                                         |

10º Passo: Ao clicar em assinar será aberta uma nova janela para a autenticação da assinatura eletrônica.

1º Digite novamente sua senha de acesso ao sistema.

2º Clique em "Assinar".

| Assinatura de Documento                   |         |
|-------------------------------------------|---------|
|                                           | Assinar |
| Órgão do Assinante:                       | 29      |
| IFPR                                      | 2-      |
| Assinant <u>e</u> :                       |         |
| HEBER RENATO FADEL DE MORAIS              |         |
| Cargo / <u>F</u> unção:                   |         |
| Servidor Docente                          | ~       |
| Senha •••••• 1º ou Certificado Digital () |         |

11º Passo: Neste momento o seu processo já possui um documento assinado anexado a ele, restando agora apenas o

encaminhamento do processo. Para isso clique no ícone 🖻 "Enviar Processo".

| IN STITUTO FEDERAL DO PARANÁ                                                                                                    |                                                                                                    |
|----------------------------------------------------------------------------------------------------|----------------------------------------------------------------------------------------------------|
| sei.                                                                                                    | Para saber+ Menu Pesquisa 🛛 📿 CC/JACAREZINHO 👿 🧮 🗷 🌲 🥓 到                                                                                                    |
| 23411.001824/2019-89     Definition of the trade of the trade of | Image: Second system       Image: Second system       Image: Second system <td< th=""></td<> |

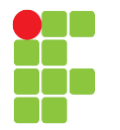

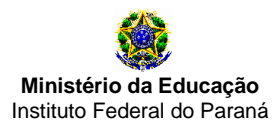

**12º Passo:** Ao clicar em "Enviar Processo" você será encaminhado a uma nova página para descriminar o destino do processo.

1º Selecione a coordenação a qual você está vinculado (conforme divisão feita no final de 2018).

2º Selecione a caixa de "Enviar e-mail de notificação".

**3º** Clique no botão "Enviar".

| IN STITUTO FEDERAL DO PARANÁ                                 |                                                                                                    |
|--------------------------------------------------------------|----------------------------------------------------------------------------------------------------|
| sei                                                          | Para saber+ Menu Pesquisa CC/JACAREZINHO 👿 🧮 N                                                                                                    |
| ☐ 23411.001824/2019-89 └── ☐ Plano de Trabalho 138 (0185819) | Enviar Processo                                                                                                    |
| P Consultar Andamento                                        | Processos:<br>23411.001824/2019-89 - Normas e diretrizes institucionais                                                                                                    |
|                                                              | Unidades:<br>Mostrar unidades por onde tramitou  CCTI/JACAREZINHO - COORDENAÇÃO DO CURSO MÉDIO TÉCNICO INTEGRADO EM INFORMÁTICA (JACAREZINHO)                                                     |
|                                                              | <ul> <li>Manter processo aberto na unidade atual</li> <li>Remover anotação</li> <li>Image: Enviar e-mail de notificação</li> <li>Programado</li> <li>Data certa</li> <li>Prazo em dias</li> </ul> |